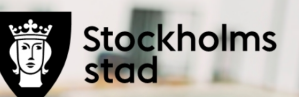

# Översikt av händelser IA Östermalms SDF-Äldreomsorgsavdelningen

Samverkansgrupp 2021-08-31

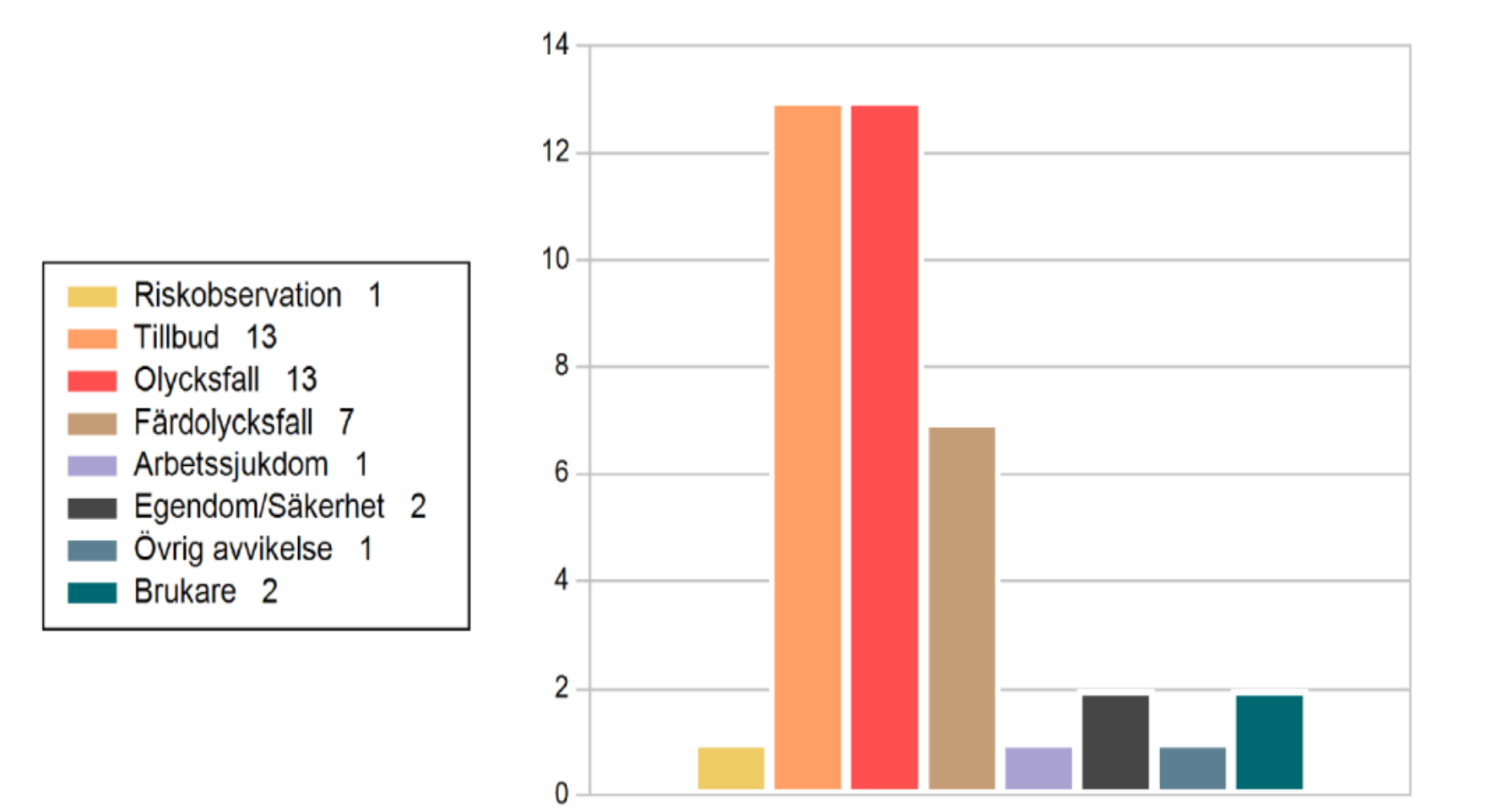

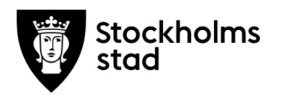

### Olycksfall, Tillbud, Riskobservation

#### Plats

Diagrammet visar de vanligast förekommande (upp till 10). Finns för alla händelser.

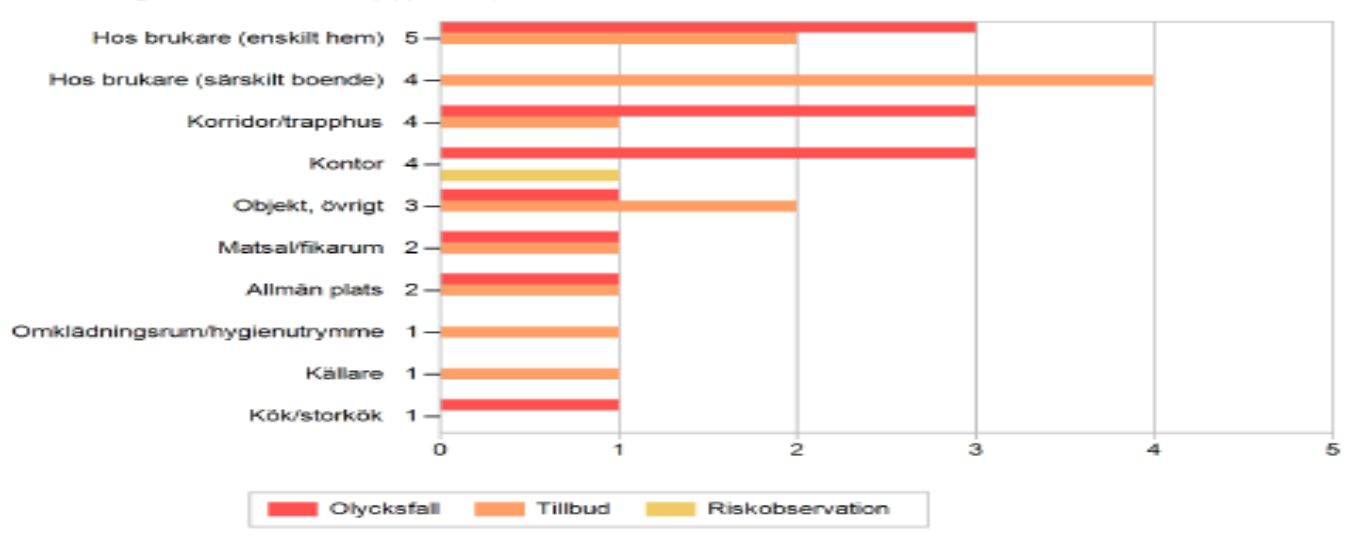

#### Aktivitet

Diagrammet visar de vanligast förekommande (upp till 10). Finns för alla händelser.

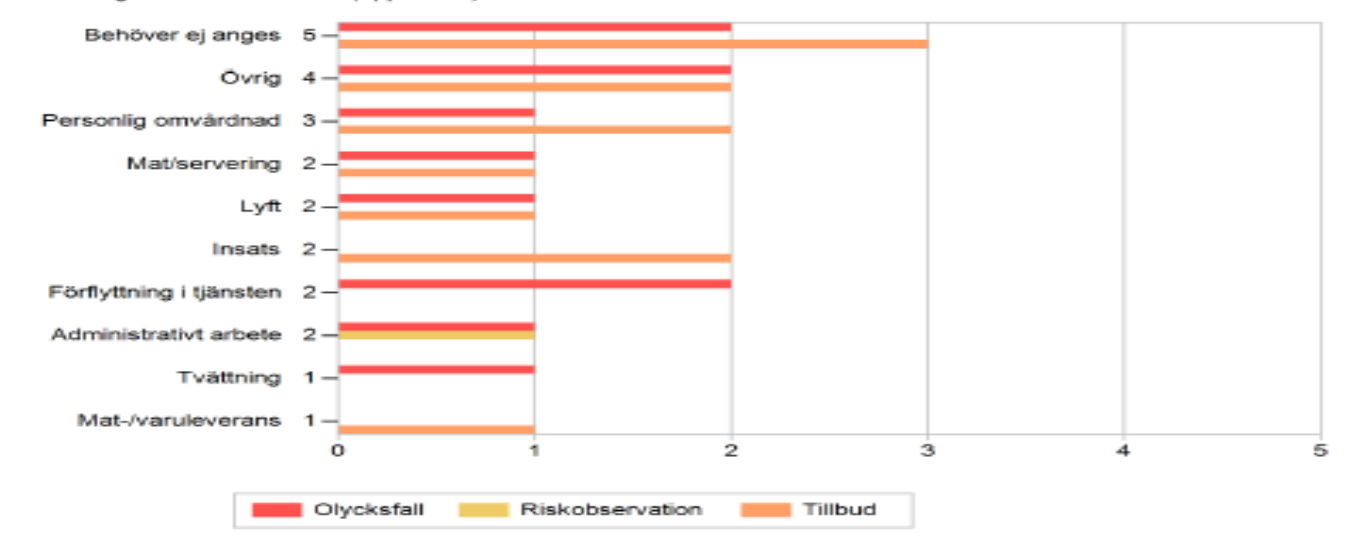

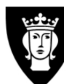

### Skadeorsak/risk

Diagrammet visar de vanligast förekommande (upp till 10). Finns för alla händelser.

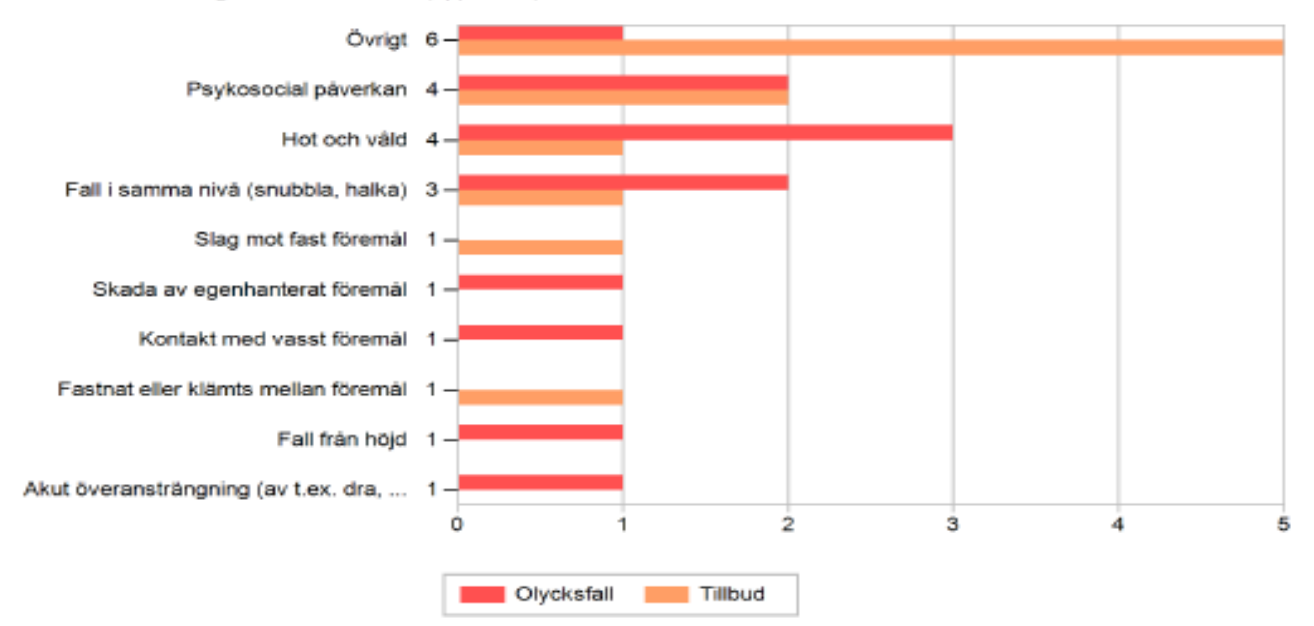

#### Inblandat objekt/person

Antal händelser där det inte är angivet: 9

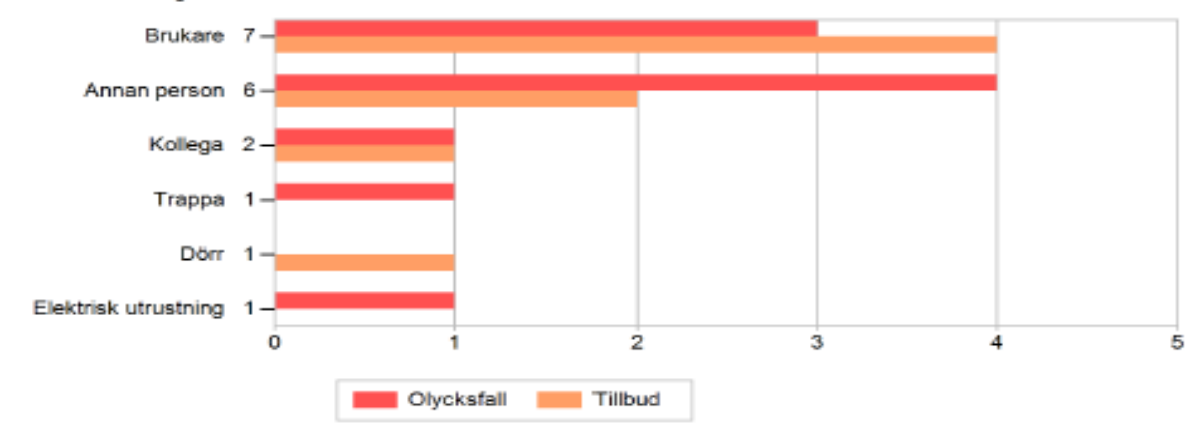

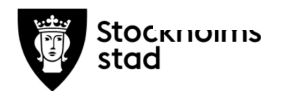

# Sjukstatistik

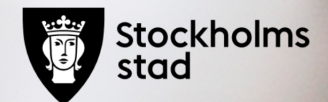

T.o.m juni 2021 (rullande 12)

## Sjukfrånvaro,kort, medel, lång Äldreomsorg.

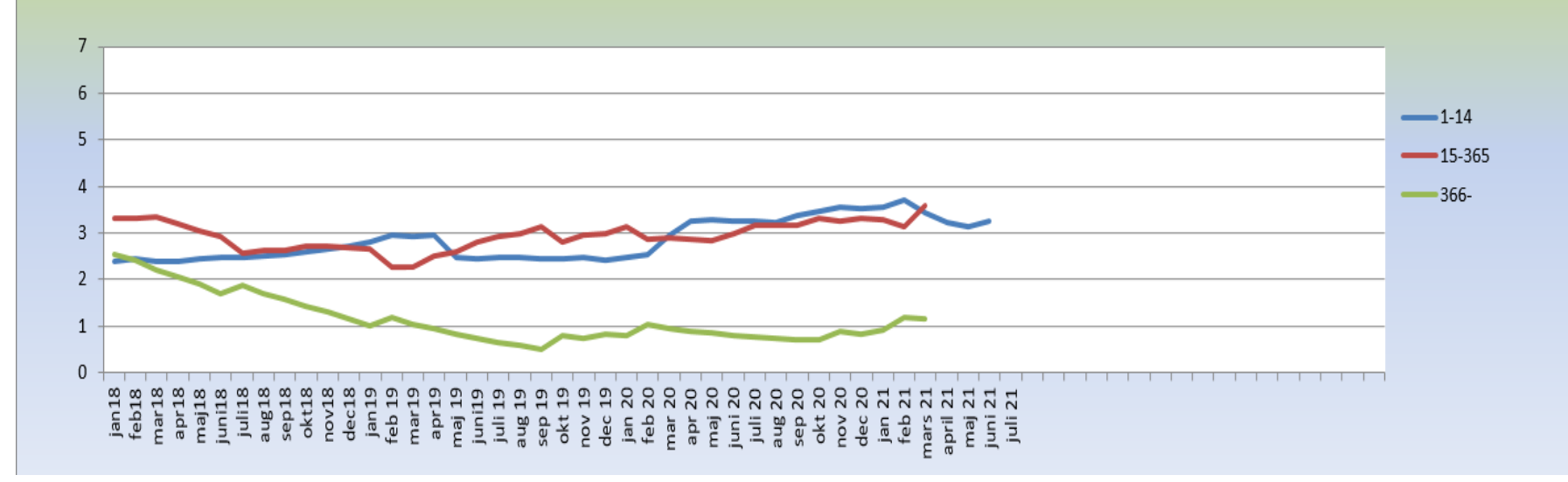

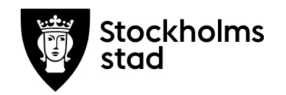